## **CRM-система**

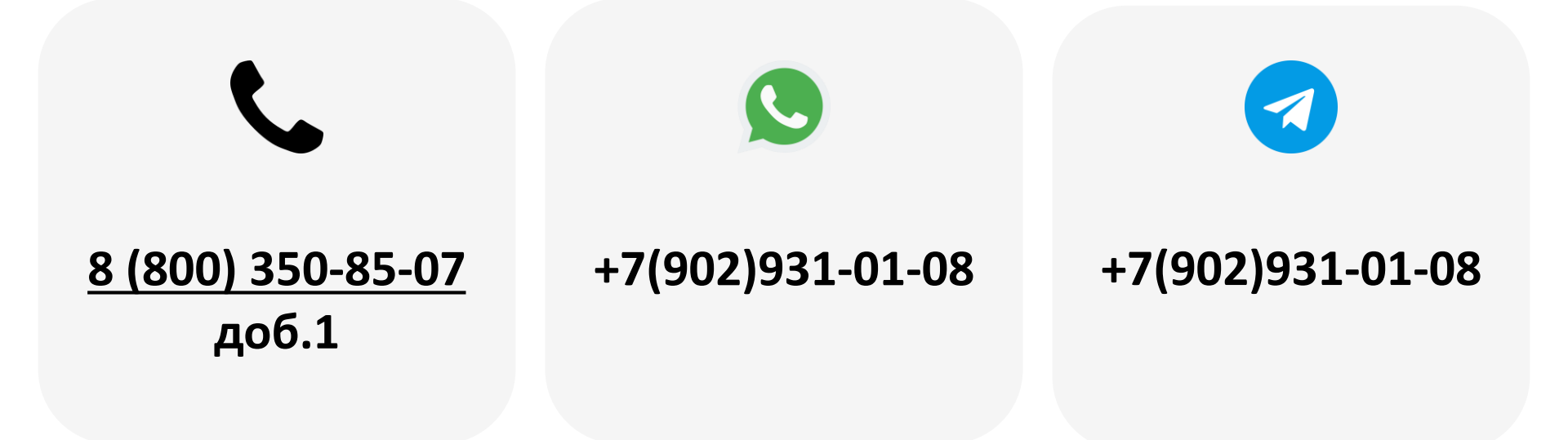

2023

- 1. Общее описание
- 2. Настройка оборудования
- 3. Описание «СRM-система Клиенты»
- 4. Добавление клиента
- 5. <u>Получение RFID карты</u>
- 6. Добавление правила лояльности
- 7. Назначение лояльности клиенту
- 8. Шаблоны для CRM-системы
- 9. Привязка шаблона к ТА

Система лояльности (или CRM-система) представляет собой совокупность аппаратно-программных средств, позволяющую владельцам торговых автоматов предоставлять своим клиентам индивидуально настраиваемые скидки на покупку напитков/товаров в TA.

В качестве карты лояльности могут использоваться карты с меткой MiFare со статическим RFID.

#### Пример покупки с использованием карты лояльности:

- Покупатель подходит к ТА, переводит терминал в режим лояльности и использует метку MiFare для идентификации (например, банковскую карту);
- Телеметрический контроллер формирует запрос на сервер для получения назначенного для клиента правила лояльности;
- После получения ответа от сервера контроллер выводит на экран терминала информацию о покупателе и доступном для него правиле лояльности (если правило назначено);
- Покупатель приобретает товар/напиток с учетом заданного правила лояльности (например, со скидкой 30%).

# Настройка оборудования

Для устройств KitPos, KitReader, KitPos Master и KitPos Lite в ЛК в настройках модема нужно выставить следующие параметры:

| Оборудование             |    |                       |   |
|--------------------------|----|-----------------------|---|
| 🗹 Экран QR-кодов         |    | 🗹 Считыватель карт    |   |
| Модель *                 |    | Модель *              |   |
| Экран модуля 6/н оплаты  | ~  | Картридер mPos/KitPos | ~ |
| Подключен к *            |    | Подключен к *         |   |
| l/O, Display             | ~  | USB1                  | ~ |
| Время отображения (сек)* |    |                       |   |
| 30                       | \$ |                       |   |

При необходимости подключения системы лояльности с использованием следующих устройств рекомендуется обратиться в техническую поддержку KitVending:

- EuroKey
- Считыватель СКУД
- USB-сканер
- Считыватель Wiegand-26

**Внимание!** В MDB управлении лояльность работать не будет.

Внимание! В MDB прослушивании доступны только вариации правил лояльности «Бесплатная продажа» и «Кэшбэк».

Для добавления и администрирования списка клиентов нужно в ЛК KitVending на панели навигации перейти в меню «CRM-система – Клиенты».

| Всего  | Е <b>НТЫ (ПОКу</b><br>найдено 1 шт. | патели)          |                    |                  |                      |                        |           |
|--------|-------------------------------------|------------------|--------------------|------------------|----------------------|------------------------|-----------|
| Токаза | ать 50 -                            | записей          | Филь               | тр               |                      | + Добавить             | 🕈 Экспорт |
| ¢      | RFID 🕴                              | Имя 🔺<br>клиента | Баланс<br>(кэшбэк) | Всего<br>покупок | Последняя<br>покупка | Назначенное<br>правило | Действия  |
| •      | 0EA62903                            |                  | 0 p.               | 7                | 19 дней назад        |                        |           |

### Описание полей:

- RFID уникальный идентификатор клиента (номер метки в карте\брелоке);
- Имя клиента значение, отображаемое на экране QRкодов после идентификации;
- Баланс (кэшбэк) накопленный клиентом кэшбэк (если назначено соответствующее правило лояльности);
- Всего покупок счетчик покупок клиента по всей сети ТА;
- Последняя покупка дата\время последней совершенной покупки;
- Назначенное правило название назначенного клиенту правила лояльности;
- Действия содержит кнопки действий для администрирования записи.

Для добавления клиента **в ручном режиме** необходимо нажать на кнопку «Добавить» в списке клиентов и заполнить поля «RFID» **(1)** и «Имя клиента» **(2)**:

| RFID *   | Имя клиента     | Назначенное правило |
|----------|-----------------|---------------------|
| A1B2C3E4 | Тестовый клиент | Не назначено        |

Для добавления клиента **в автоматическом режиме** необходимо перевести терминал в режим лояльности (в EXE протоколе нужно однократное нажатие на сенсорную кнопку, в MDB протоколе нужно зажать кнопку на 5 секунд), после появления надписи «Поднесите карту лояльности» приложить к терминалу карту\брелок.

После оплаты напитка\товара в списке клиентов появится новая запись, содержащая RFID карты клиента.

RFID карты можно получить с помощью NFC-считывателя, установленного на смартфон, и с помощью терминала Kit.

Для получения RFID с помощью терминала Kit, терминал нужно перевести в режим лояльности (однократное нажатие на кнопку терминала в EXE протоколе, удержание 3-5 секунд в MDB протоколе) и приложить к нему карту с меткой MiFare, затем записать или сфотографировать появившийся ID **(1)**:

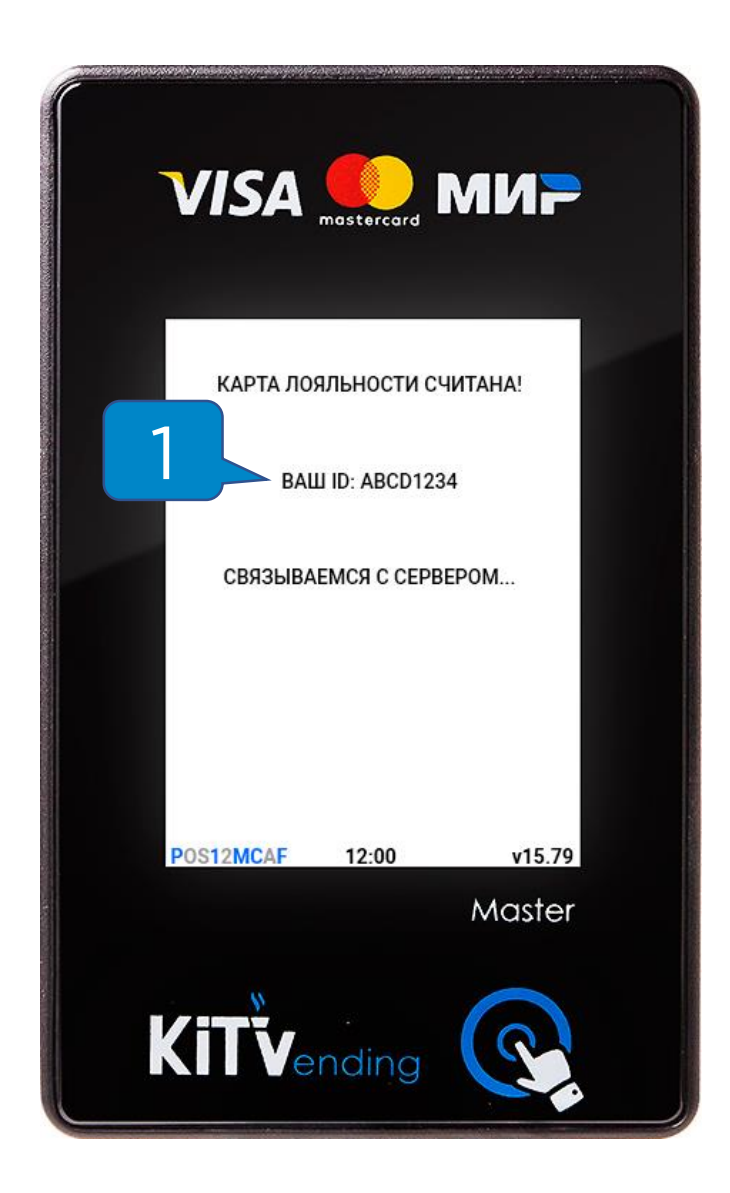

**Внимание!** RFID состоит из цифр и английских букв от A до F, обычно содержит 8 символов.

## Добавление правила лояльности

Для добавления и администрирования правил лояльности нужно в ЛК KitVending на панели навигации перейти в меню «CRM-система – Правила лояльности»

| Пра<br>всего             | авила лояльности<br>о найдено 3 шт. |                                       |            |                            |                        |  |  |
|--------------------------|-------------------------------------|---------------------------------------|------------|----------------------------|------------------------|--|--|
| Токаз                    | ать 50 👻 записей                    | Фильтр                                |            |                            | + Добавить             |  |  |
| ¢                        | Название 🔺                          | Тип<br>лояльности ∲                   | Значение 🔶 | Используют<br>клиен./шабл. | <mark>Действи</mark> я |  |  |
| • 10 бесплатных в неделю |                                     | в неделю N бесплатных продаж в неделю | 10         | 0/0                        | Ø Ø î                  |  |  |
| •                        | Бесплатно                           | Бесплатная продажа                    |            | 0/0                        | e O 🗊                  |  |  |
| •                        | Скидка 50%                          | Скидка процентная                     | 50 %       | 0/0                        | Ø Ø î                  |  |  |

#### Описание полей:

- Название отображаемое клиенту название правила лояльности;
- Тип лояльности наименование типа лояльности в CRMсистеме;
- Значение численное значение для определенных правил;
- Используют клиент\шабл. количество клиентов\шаблонов, использующих правило лояльности;
- Действия содержит кнопки действий для администрирования правила.

Для назначения клиенту правила лояльности необходимо в ЛК KitVending на панели навигации перейти в меню «CRM-система – Клиенты», затем нажать на кнопку «Редактировать» **(1)** у выбранного клиента:

| \$  | RFID 🔶         | Имя 🔒<br>клиента   | Баланс<br>(кэшбэк) | Всего<br>покупок | Последняя<br>покупка | Назначенное правило | Действия 🝦 |
|-----|----------------|--------------------|--------------------|------------------|----------------------|---------------------|------------|
| •   | A1B2C3D4       | Тестовый<br>клиент | 0 p.               | 0                | -                    |                     | &\$₩0 @    |
| Ито | ого: 1 позиций |                    |                    |                  |                      |                     |            |

В открывшемся меню назначить клиенту имя (2) и

правило (3), после чего нажать на кнопку «Сохранить»:

|          | 2               | 3                       |
|----------|-----------------|-------------------------|
| RFID *   | Имя клиента     | Назначенное правило     |
| A1B2C3D4 | Тестовый клиент | 1 бесплатная в день 🗸 🗸 |
|          |                 |                         |

Шаблон позволят задать ступенчатый алгоритм применения правил лояльности в зависимости от количества покупок у клиента в течение заданного временного интервала.

Для создания шаблона нужно в ЛК KitVending на панели навигации перейти в меню «CRM-система – Шаблоны – Справочник шаблонов».

| Пока | зать 50 🔻  | записей             | Фильтр                                                                         |                         | 🕈 Добавить |
|------|------------|---------------------|--------------------------------------------------------------------------------|-------------------------|------------|
| *    | Название 🔺 | Интервал<br>расчета | Правила<br>лояльности                                                          | Используют<br>автоматов | Действия 🍦 |
| •    | Образец    | Бессрочно           | от 50 - Каждая 2 бесплатно<br>от 15 - 1 бесплатная в день<br>от 5 - Скидка 10% | 0                       | a 🖉 🧭      |

Описание полей:

- Название отображаемое название шаблона
- Интервал расчета срок действия шаблона для клиента
- Правила лояльности список правил, задействованных в шаблоне;
- Используют автоматов количество автоматов, использующих этот шаблон
- Действия кнопки действия для управления шаблоном.

Для создания шаблона нужно в ЛК KitVending на панели навигации перейти в меню «CRM-система – Шаблоны – Привязка шаблонов», затем найти в списке необходимый автомат (1), назначить ему шаблон (2) и нажать на кнопку «Сохранить» (3):

| Привязка шаблонов CRM                       |            | ≡ |
|---------------------------------------------|------------|---|
| Торговый автомат                            | Шаблон СКМ |   |
| <b>Q</b> 900000- "ТА с шаблоном лояльности" | Образец    | ~ |
| Итого: 1 автоматов                          |            |   |
| Сохранить 3                                 |            |   |

После привязки шаблона к ТА к любому клиенту,

авторизовавшемуся в системе путем перевода терминала в режим лояльности, будут применены правила лояльности из шаблона.

Внимание! Шаблон не будет действовать для клиента, которому уже назначено правило лояльности.